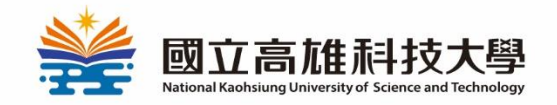

國立高雄科技大學 休退學申請流程

Applying for

#### Resumption, Withdrawal, Suspension of Schooling

**IMBA** 

2024.08.01

1

#### Step 1. login system https://apply.nkust.edu.tw/srw

| 國立高雄科技大學<br>National Kaohsiung University of Science and Technology |  |  |  |  |  |
|---------------------------------------------------------------------|--|--|--|--|--|
| 休復退系統                                                               |  |  |  |  |  |
| 請輸入 帳號、密碼:                                                          |  |  |  |  |  |
| Account (student No.)                                               |  |  |  |  |  |
| Password                                                            |  |  |  |  |  |
| □ 記住我 login                                                         |  |  |  |  |  |
| 使用說明 <b>+</b>                                                       |  |  |  |  |  |
|                                                                     |  |  |  |  |  |
| Copyright © 國立高雄科技大學 版權所有                                           |  |  |  |  |  |
| 電算中心軟體組開發設計                                                         |  |  |  |  |  |

# Step 2. Application for Change of Schooling Status

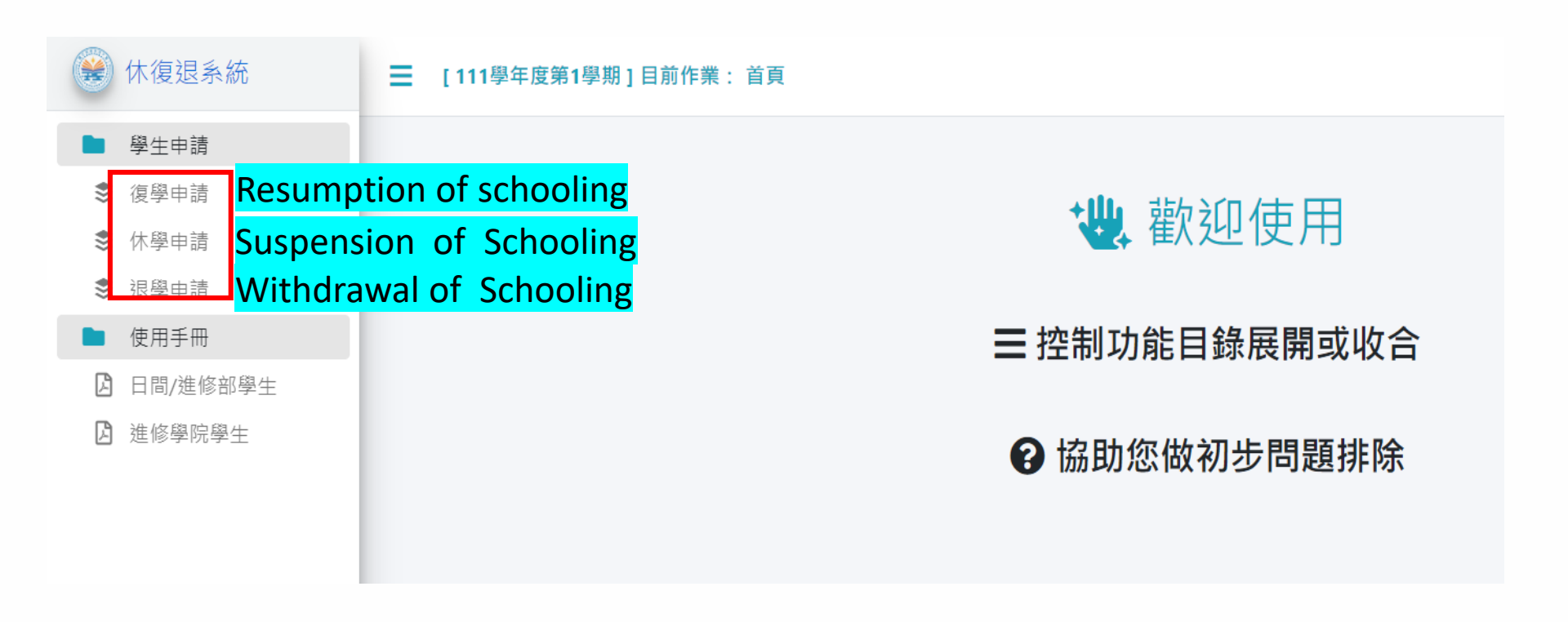

# Step 3. Application for Resumption of schooling

| ━ [111學年度第1學期]目前作業:復學申請 |                 |      |      |       |      |  |  |
|-------------------------|-----------------|------|------|-------|------|--|--|
| 限提 111-1 學年期申詞          | 限提 111-1 學年期申請單 |      |      |       |      |  |  |
| + <sup>新增</sup> Add     |                 |      |      |       |      |  |  |
| 管理                      | 申請單號            | 申請學年 | 申請學期 | 案件主旨  | 申請時間 |  |  |
|                         |                 |      |      | 無相關資料 |      |  |  |
|                         |                 |      |      |       |      |  |  |

## Step 4. Application for Suspension of schooling

| [111學年度第1學期]目前作業: 復學申請 |      |                                                |                                               |      |  |  |  |
|------------------------|------|------------------------------------------------|-----------------------------------------------|------|--|--|--|
| 限提 111-1 學年期申請         | 單    |                                                |                                               |      |  |  |  |
| + <sup>新增</sup> Add    |      |                                                |                                               |      |  |  |  |
| 管理                     | 申請單號 | 申請學年 申請學期                                      | 案件主旨                                          | 申請時間 |  |  |  |
|                        |      |                                                | 無相關資料                                         |      |  |  |  |
|                        |      |                                                |                                               |      |  |  |  |
|                        | 單號   | ■請學年 申請學期 案<br>欲辦理次學期休<br>申請時間開放<br>優定<br>Agre | ##主旨<br>##離醫室料<br>學者,請於次學期<br>後,再行申請!!!<br>取消 |      |  |  |  |

#### Step 4. Application for Suspension of schooling

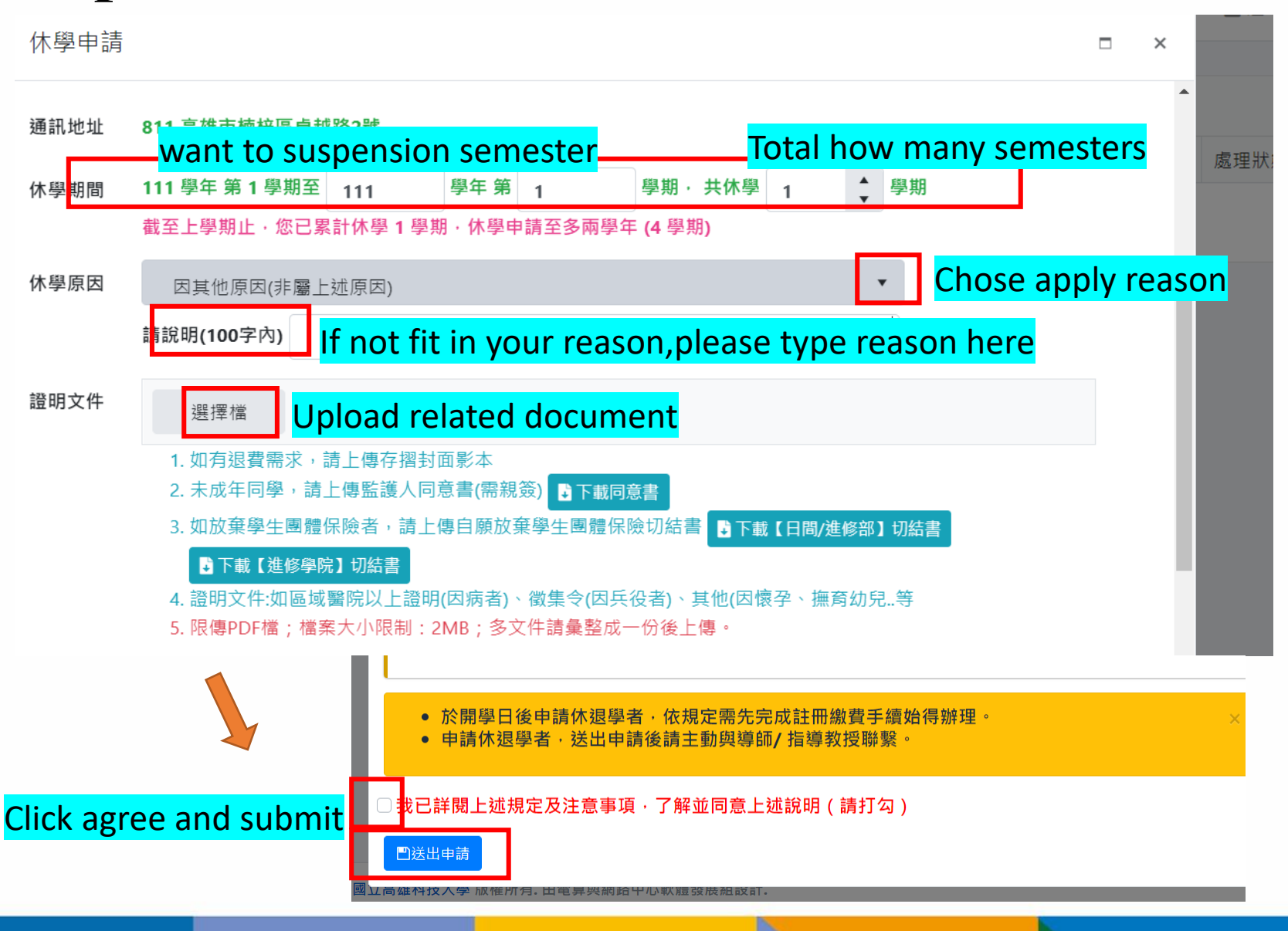

## Step 5. Application for Withdraw of schooling

| 🛞 休復退系統  |                                    |                  |      |      |      |       |  |
|----------|------------------------------------|------------------|------|------|------|-------|--|
| ■ 學生申請   | 限提 111-1 學年期申請單                    |                  |      |      |      |       |  |
| ● 復學申請   | + <sup>新增</sup> Add                |                  |      |      |      |       |  |
| 象 休學申請   | 管理                                 | 申請單號             | 申請學年 | 申請學期 | 案件主旨 |       |  |
| ਡ 退學申請   |                                    |                  |      |      |      |       |  |
| ▶ 使用手冊   |                                    |                  |      |      |      | 無相關資料 |  |
| 日間/進修部學生 |                                    | 1 103 3 743 7111 |      | _    |      |       |  |
| 送 進修學院學生 |                                    |                  |      |      |      |       |  |
|          |                                    |                  |      |      |      |       |  |
|          | 欲辦理次學期退學者,請於次學期<br>申請時間開放後,再行申請!!! |                  |      |      |      |       |  |
|          |                                    | 確定 取消<br>Agree   |      |      |      |       |  |

### Step 5. Application for Withdraw of schooling

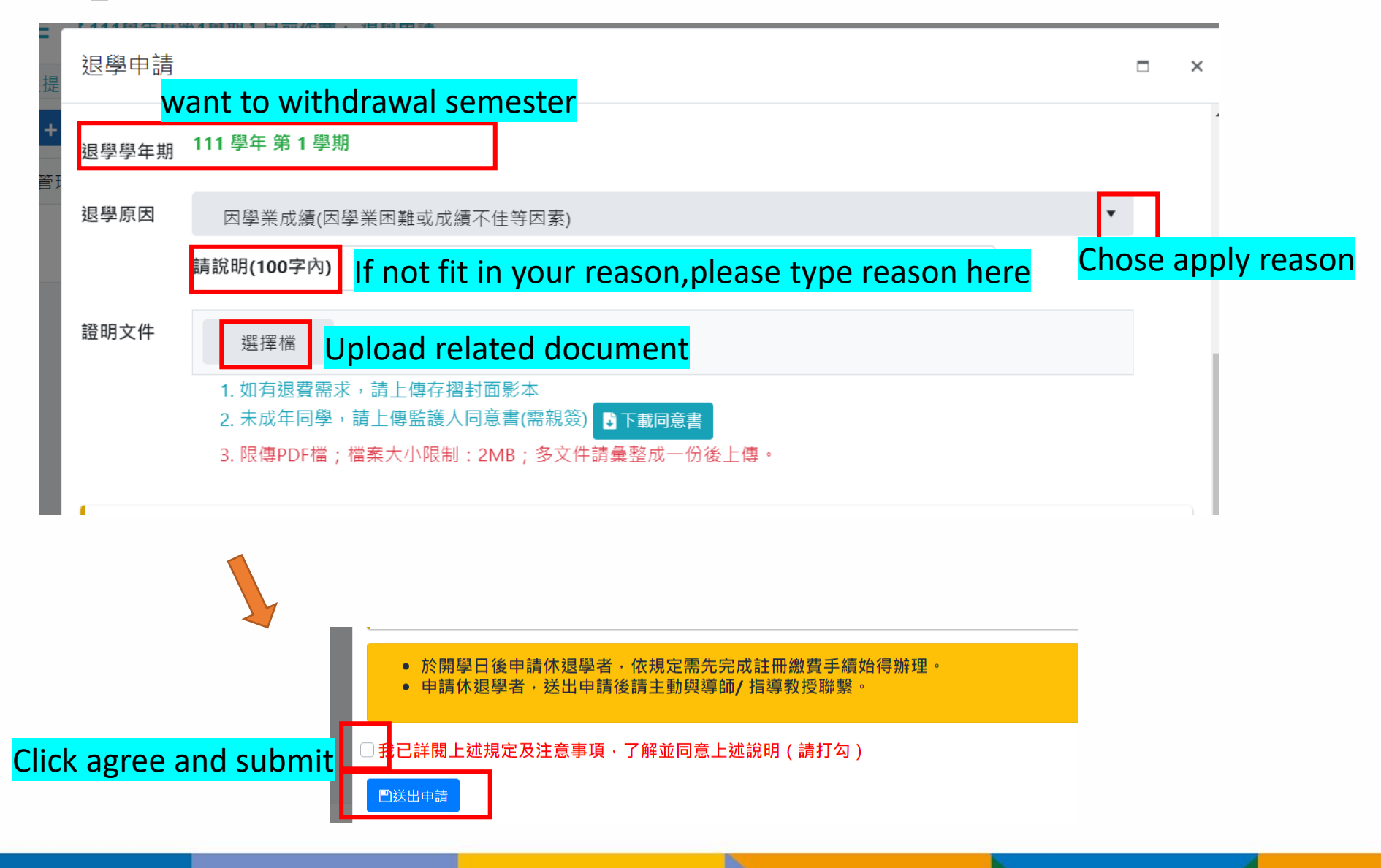

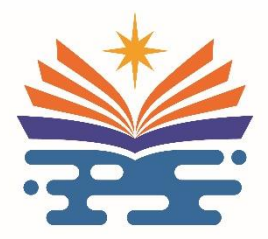

#### National Kaohsiung University of Science and Technology